## <u>ENROLLING AS A COACH, ASSISTANT</u> <u>COACH, OR TEAM PARENT IN A PROGRAM</u>

INSTRUCTIONS FOR ENROLLING AS A COACH, ASSISTANT COACH, OR TEAM PARENT IN A PROGRAM

- 1. Navigate to <u>www.eysaeatonville.com</u>.
- 2. Click "Sign In" on the top right hand corner of the page.
- 3. Login to your TeamSideline account.
- 4. Click on "Place Order".
- 5. Select the enrollee that you would like to enroll as a coach.
- 6. Select "Volunteer" in the "Enrollment Type" box.
- 7. Select the program that you would like to enroll in via the "Program" box.
- 8. Select the offering that you would like to enroll in via the "Offering" box.
- 9. Select "Coach", "Assistant Coach", or "Team Parent" under the "Enrollment Selection" menu.
- 10. Click "Add Enrollment" (a dialog box will appear that indicates that your enrollment has been added to your cart).
  - a. To close this dialog box, click the "x" in the top right hand corner.
  - b. The cost of enrolling as a coach is displayed in the "Your Cart" section towards the bottom of the page.

NOTE: Being a coach, assistant coach, or team parent does not cost anything, but you must complete the checkout process to complete your enrollment.

11. Once you are finished enrolling, click "Proceed to Checkout".

- 12. Provide the information required to have a criminal background check conducted.
- **13.** Review the "EYSA CONCUSSION COMPLIANCE" disclosure statement.
  - a. Click the box to indicate your agreement with the terms therein.
- 14. Review the "EYSA DRUGS, ALCOHOL & TOBACCO COMPLIANCE POLICY".
  - a. Click the box to indicate your agreement with the terms therein.
- **15.** Review the "EYSA WAIVER/RELEASE".
  - a. Click the box to indicate your agreement with the terms therein.
- 16. Click "Done".
- 17. Complete the required billing information (NOTE: the total cost for enrolling as a coach, assistant coach, or team parent is \$0).
- 18. Click "Place Order".
  - a. A yellow dialog box will appear and confirm your enrollment.

<u>Congratulations!</u> You have successfully enrolled as a coach, assistant coach, or <u>team parent in an EYSA program!</u>